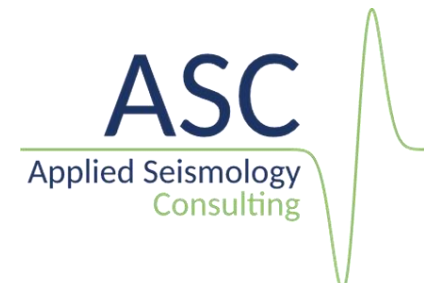

## InSite guide: User access control

v 3.18

March 2022

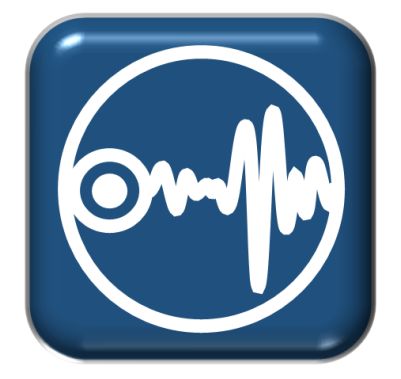

Applied Seismology Consulting Ltd. Suite 2, Observer House, Abbey Lawn, Shrewsbury SY2 5DE, UK Tel: +44 (0) 1743 384171 Email: <u>asc-info@appliedseismology.co.uk</u> • Web: appliedseismology.co.uk

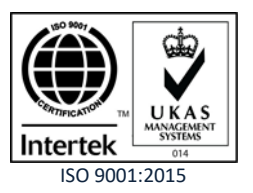

VAT No 729 0817 21 • Registered in England and Wales No 3457130

User access to InSite can be controlled choosing the option to 'Enable user access control' during installation (Figure 1). This will allow to set a password-protected Administrator account on first execution of InSite (Figure 2). Please note that the first account set after installing InSite will have Administrator rights and InSite should be first executed by a person with these rights. For security, make sure that the installation program is only accessible to administrators as reinstalling InSite will override and reset this option.

| 🌍 InSite-HF Setup                        |              |                             |                 |             |           | _         |          | ×   |
|------------------------------------------|--------------|-----------------------------|-----------------|-------------|-----------|-----------|----------|-----|
| <b>()</b>                                | Ac<br>Ch     | cess Contro<br>noose whethe | ol<br>er to ena | ble user a  | iccess co | ntrol     |          |     |
| Enable user acce                         | ess control  |                             |                 |             |           |           |          |     |
| If this option is sele<br>user accounts. | ected, runni | ng InSite-HF                | will requ       | ire setting | g up pass | word-co   | ntrolled | ^   |
| Accounts are mana                        | aged by an A | Administrator               | created         | on first e  | xecution  | of InSite | -HF      | ~   |
|                                          |              |                             |                 |             |           |           |          |     |
|                                          |              |                             |                 |             |           |           |          |     |
|                                          |              |                             |                 |             |           |           |          |     |
| InSite-HF 3,18,0-beta2                   | 2 built on ( | )4/03/2022 a                | it 12:07:0      | 39          | Inst      | all       | Can      | cel |
|                                          |              |                             |                 | DOCK        | 1150      | .cm       | Can      |     |

*Figure 1: Enable the setup of user control in InSite during installation.* 

| Register Administrator X |               |  |  |  |  |
|--------------------------|---------------|--|--|--|--|
| Username:                | Administrator |  |  |  |  |
| Password:                |               |  |  |  |  |
| Confirm Password:        |               |  |  |  |  |
| ОК                       | Cancel        |  |  |  |  |

Figure 2: Setting up Administrator account during installation of InSite.

When the option is selected during the installation, InSite will request a user login to run. It will also request password input if the PC is left idle for longer than 15 minutes.

The File menu will include different user control options for Administrator and Standard users as shown in Figure 3 and Figure 4.

The Administrator account is set on first execution of a fresh installation of InSite by adding a password. Passwords for InSite user accounts must follow the following format:

• Minimum of four (4) characters. The Administrator can change the minimum length of the password once inside the program using the 'User Management' dialog. On first execution the

default value is set to eight (8) characters

- Password must include as a minimum:
  - One lower case letter
  - One upper case letter
  - One number
  - One special character (symbol): !,",#,\$,%,&,',(,),\*,+,-,.,,,/,:,<.=,>,?.@.[,\,],^,\_{,},

InSite Administrator has the option to add new users, reset users passwords or edit the security settings by clicking the 'User Management' option in the file menu. This will launch the dialog window shown in Figure 5.

Adding a new user will launch the window shown in Figure 6, with the option to set user name and temporary password.

The Administrator can customise the following user account settings:

- Minimum password length: minimum number of characters for user accounts passwords. The value must be between 4 and 100.
- Password expiry period: number of days after which users must change their password. The value must be between 1 and 1000.
- Maximum login attempts: number of attempts after which the user account is temporarily blocked. Setting the value to 0 disables this option.
- User Disabled Duration: number of minutes the user account is blocked after a the maximum login attempts have been exceeded. The value must be an integer between 1 and 1000000.

Standard users have the option to switch user (Figure 7) and change their password (Figure 8).

| File | View                                                                                                    | Project                                                                                                    | Tools                                                                                           | Events                                                              | Export             | Help                       |       |
|------|----------------------------------------------------------------------------------------------------|----------------------------------------------------------------------------------------------------|-------------------------------------------------------------------------------------------------|---------------------------------------------------------------------|--------------------|----------------------------|-------|
| ~    | New Pr<br>Open P<br>Save<br>Save As<br>Auto Sa<br>Auto Ba                                                           | oject<br>roject<br>5<br>ave<br>ackup                                                                                           |                                                                                                 |                                                                     |                    | Ctrl+N<br>Ctrl+O<br>Ctrl+S | > 1-2 |
|      | Import<br>Autolm                                                                                                    | VVF Data                                                                                                    |                                                                                                 |                                                                     |                    |                            |       |
|      | Edit Ho                                                                                                    | t Keys                                                                                                    |                                                                                                 |                                                                     |                    |                            |       |
|      | Export                                                                                                    | Report                                                                                                    |                                                                                                 |                                                                     |                    |                            |       |
|      | Reset L                                                                                                    | ayout                                                                                                    |                                                                                                 |                                                                     |                    |                            |       |
|      | User Ma<br>Switch<br>Change                                                                                         | anageme<br>User<br>Passwore                                                                                                    | nt                                                                                              |                                                                     |                    |                            |       |
|      | 1 Dowr<br>2 Hydro<br>3 C:\Pro<br>4 C:\Pro<br>5 impo<br>6 D:\tra<br>7 06_Ve<br>8 C:\Us<br>9 Tutor<br>10 Alet<br>Exit | hole_HF_<br>ofrac_way<br>ojects\\t<br>ojects\\t<br>rtedstl.pc<br>ining\\T<br>elocityCal<br>ers\\Tut<br>ial1.1.pcf<br>sch3D_Tri | monito<br>eforms<br>hatch\cc<br>ylinder.<br>f<br>'utorial<br>ibration<br>orial 3.p<br>al_jr01.j | ring exai<br>_201003(<br>one.pcf<br>pcf<br>5.pcf<br>Test.pcf<br>ocf | mple.pcf<br>09.pcf |                            |       |
| _    | Exit Wi                                                                                                    | thout Sav                                                                                                    | ing                                                                                             |                                                                     |                    |                            |       |
|      |                                                                                                    |                                                                                                    |                                                                                                 |                                                                     |                    |                            |       |

Figure 3: User control options for Administrator user in InSite's File menu.

| 0    | nSite-HF (                                                                                                    | (x64) - Dov                                                                                                    | vnho                                                                     | le_HF_m                                                            | nonitorin          | g example.                | pcf         |     |           |
|------|----------------------------------------------------------------------------------------------------|----------------------------------------------------------------------------------------------------|--------------------------------------------------------------------------|--------------------------------------------------------------------|--------------------|---------------------------|-------------|-----|-----------|
| File | View P                                                                                                    | roject To                                                                                                    | ols                                                                      | Events                                                             | Export             | Help                      |             |     |           |
|      | New Proj<br>Open Pro<br>Save<br>Save As<br>Auto Save                                                                                         | ect<br>ject<br>e                                                                                                    |                                                                          |                                                                    |                    | Ctrl+I<br>Ctrl+(<br>Ctrl+ | N<br>D<br>S | 1-2 | Tii<br>14 |
| ~    | Auto Bac<br>Import V<br>AutoImpo                                                                                                    | kup<br>VF Data<br>ort VVF                                                                                                    |                                                                          |                                                                    |                    |                           |             |     |           |
|      | Edit Hot                                                                                                    | Keys                                                                                                    |                                                                          |                                                                    |                    |                           |             |     |           |
|      | Export Re<br>Reset Lay                                                                                                    | eport<br>out                                                                                                    |                                                                          |                                                                    |                    |                           |             |     |           |
|      | Switch Us<br>Change P                                                                                                    | er<br>assword                                                                                                    |                                                                          |                                                                    |                    |                           |             |     |           |
|      | 1 Downhu<br>2 Hydrofri<br>3 C:\Proje<br>4 C:\Proje<br>5 importe<br>6 D:\train<br>7 06_Velo<br>8 C:\User:<br>9 Tutorial<br>10 Aletsci<br>Exit | ole_HF_mu<br>rac_wavefu<br>ects\\hate<br>ects\\cyli<br>edstl.pcf<br>ing\\Tut<br>ocityCalibr<br>s\\Tutori<br>11.1.pcf<br>h3D_Trial_ | onitor<br>orms_<br>ch\co<br>nder.p<br>orial<br>ation<br>al 3.p<br>jr01.p | ring exai<br>_201003(<br>ne.pcf<br>pcf<br>5.pcf<br>Test.pcf<br>pcf | mple.pcf<br>09.pcf |                           |             |     | -         |
|      | Exit With                                                                                                    | out Saving                                                                                                    |                                                                          |                                                                    |                    |                           |             |     |           |
| بإر  | 🐫 3D                                                                                                    | Visualiser                                                                                                    |                                                                          |                                                                    |                    |                           |             |     |           |

Figure 4: User control options for Standard user in InSite's File menu.

| 🕃 User Management          | ×                     |
|----------------------------|-----------------------|
| Users 🔛 🗙<br>Administrator | Add User              |
| user1                      | Reset Password        |
|                            |                       |
| Settings                   |                       |
| Minimum Password Length: 6 | ]                     |
| Password Expiry Period: 30 | Days                  |
| Maximum Login Attempts: 3  | (Set to 0 to disable) |
| User Disabled Duration: 10 | Minutes               |
| Close                      | ]                     |

Figure 5: User management menu for Administrator users.

| 5.11.201 | J 13.03.17.2075   | _002303 •  | 100.0    |
|----------|-------------------|------------|----------|
| 3: 😪 U   | lser Management   |            | ×        |
| 3        | Register User     |            | X        |
| 3: User  | a negister oser   |            | <u> </u> |
| 3: Adm   | Username:         | user1      |          |
| 3:       | obername.         |            | ard      |
| 3:       | Password:         | •••••      | , oru    |
| 3:       |                   |            |          |
| 3:       | Confirm Password: | ••••••     |          |
| 3:       |                   |            |          |
| 3:       | ОК                | Cancel     |          |
| 3:       |                   | Liuse      | -        |
| 3:50.890 | / 15:03:56.8967   | T_002515 ▼ | 109.7    |

Figure 6: Adding a new user to InSite.

| 🔀 User Access Control |        |  |  |  |  |
|-----------------------|--------|--|--|--|--|
| Username:             | user1  |  |  |  |  |
| Password:             | •••••  |  |  |  |  |
| ОК                    | Cancel |  |  |  |  |

Figure 7: Switching users in InSite.

| Change Password X  |  |  |  |
|--------------------|--|--|--|
| Existing Password: |  |  |  |
| New Password:      |  |  |  |
| Confirm Password:  |  |  |  |
| OK Cancel          |  |  |  |

Figure 8: Changing user's password in InSite.